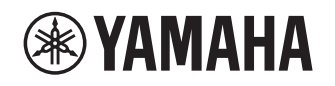

# **Supplement for Pandora®**

# **Using the Pandora service**

ΕN

The Pandora service is available in the U.S.A., Australia and New Zealand only.

Le service Pandora est disponible aux États-Unis, en Australie et en Nouvelle-Zélande uniquement.

Pandora is a free, personalized Internet radio service playing only music you love. Enter your favorite artists or tracks and Pandora will bring an effortless personal soundtrack into your living room. Rate tracks as they play, because Pandora caters to your tastes and adapts stations to your feedback on the spot.

Since all Pandora accounts are portable, you can always access your own personalized Pandora stations from any computer or device in the United States that supports Pandora. Pandora is only available within the United States due to licensing restrictions.

Pandora is always free, with the option to upgrade to Pandora One which is completely free of all advertising and comes with additional features.

For more information, http://www.pandora.com

Pandora, the Pandora logo, and the Pandora trade dress are trademarks or registered trademarks of Pandora Media, Inc. Used with permission.

### NOTE

- To use this feature, this unit must be registered using the MusicCast CONTROLLER app. See the Owner's Manual for details
- The actual display may be partly different from display images used on this document depending on the model.

# Pandora account sign-in

To start using the Pandora service on this unit, sign in to your account using the MusicCast CONTROLLER app installed on your mobile device. Follow the instructions on the app screen.

### MusicCast CONTROLLER app

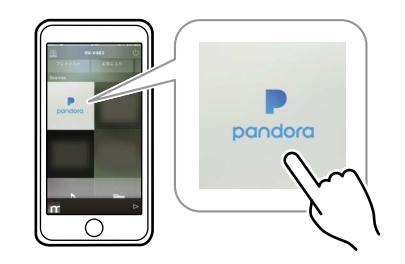

# **Creating Pandora stations**

Pandora lets you create custom radio stations that play only music you love. Just type in your favorite track or artist and Pandora will create a station that plays similar music.

#### NOTE

 If there are no Pandora stations in your account, the "Create Station" screen appears automatically. In this case, proceed to Step 4 and create Pandora stations.

# Press NET repeatedly to select "Pandora" as the input source.

The browse screen is displayed on the TV.

### NOTE

 If playback of any Pandora station is ongoing, the playback screen is displayed. Press RETURN to display the browse screen. **2** Use the cursor keys to select "Utility" and press ENTER.

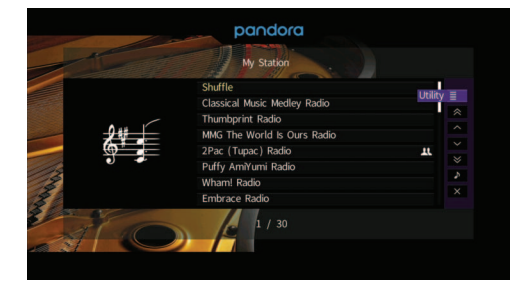

**3** Use the cursor keys to select "Create Station" and press ENTER.

# 4 Use the cursor keys and ENTER to enter the name of an artist or a track (all or part of the name) and select "Search".

The auto-complete list will appear on the right side of the screen during the name entry. If you select an artist or a track from the list, it will be added to your Pandora stations. The playback of the selected station starts automatically and the playback screen is displayed. To close the "Create Station" screen and return to the browse screen, press RETURN.

|      | 10 |        |      |   |  | Create Stat | tion |  |
|------|----|--------|------|---|--|-------------|------|--|
|      |    |        |      |   |  |             |      |  |
| a    | b  |        |      |   |  |             |      |  |
|      |    |        |      |   |  |             |      |  |
|      |    |        |      |   |  |             |      |  |
|      |    |        |      |   |  |             |      |  |
|      |    |        |      |   |  |             |      |  |
|      |    |        |      |   |  |             |      |  |
| t    |    | Space  |      | + |  |             |      |  |
| BKSP |    | Delete |      | e |  |             |      |  |
|      |    |        |      |   |  |             |      |  |
|      |    | Sea    | irch |   |  | 10          |      |  |

# **5** Perform the following procedure.

### If both artists and tracks are found

- ① Use the cursor keys to select "ARTISTS" or "TRACKS" and press ENTER.
- ② Use the cursor keys to select a desired item and press ENTER.

The selected item is added to your Pandora stations. The playback starts automatically and the playback screen is displayed.

### If either artists or tracks are found

Use the cursor keys to select a desired item and press ENTER.

The selected item is added to your Pandora stations. The playback starts automatically and the playback screen is displayed.

### If only one item is found

In this case, the item found is automatically added to your Pandora stations. The playback starts automatically and the playback screen is displayed.

### If no items are found

Press ENTER and repeat Step 4 to try another keyword.

# NOTE

• To return to the browse screen, press RETURN.

# **Playback of Pandora stations**

If you have created Pandora stations, follow the procedure below to select a Pandora station to be played.

# 1 Press NET repeatedly to select "Pandora" as the input source.

The browse screen (My Station list) is displayed on the TV.

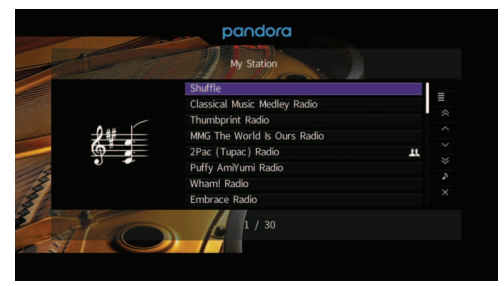

## NOTE

 If playback of any Pandora station is ongoing, the playback screen is displayed.

# **2** Use the cursor keys to select a Pandora station and press ENTER.

Playback of the selected station starts and the playback screen is displayed.

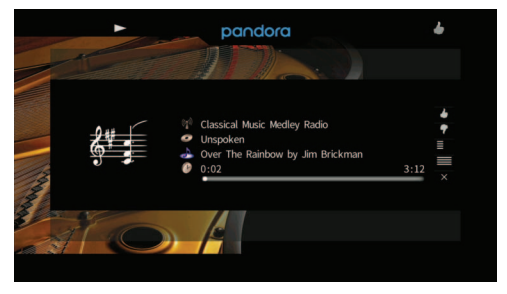

## NOTE

• Items such as track title are also displayed on the front display. Each time you press INFO, the displayed item changes.

# Browse screen

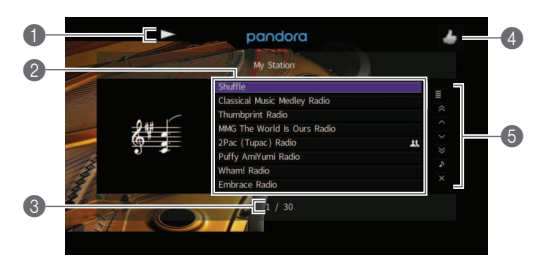

# Playback indicators (play/pause)

# My Station list

Displays the list of Pandora stations. Speaker icon and Shared icon indicate the station currently played back.

## NOTE

- To return to the Top screen, press and hold RETURN.
- Item number/total

## Feedback indicator

Displays your feedback (thumb up/down) for the current track. You can give feedback for the track in the playback screen.

## Operation menu

Press the cursor key ( $\triangleright$ ) and then use the cursor keys ( $\triangle/\nabla$ ) to select an item. Press ENTER to confirm the selection.

To close the submenu, press RETURN.

| Menu    | Submenu        | Function                                                                                                    |  |
|---------|----------------|----------------------------------------------------------------------------------------------------|--|
|         | Create Station | Creates a new Pandora station. For<br>details, see "Creating Pandora stations"<br>(p. 1)                        |  |
| Utility | Delete Station | Delete the Pandora station selected in the list.                                                                |  |
|         | Sort by Recent | Sort the Pandora stations by playback date.                                                                     |  |
|         | Sort by ABC    | Sort the Pandora stations by name.                                                                              |  |
| 1 Page  | Up             | Moves to the previous/next page of the                                                                          |  |
| 1 Page  | Down           | list.                                                                                                    |  |
| 10 Page | es Up          | - Moves to 10 pages forward/backward.                                                                           |  |
| 10 Page | es Down        |                                                                                                    |  |
| Now Pla | aying          | Moves to the playback screen.                                                                                   |  |
| Screen  | Off            | Closes the screen display and shows<br>the background. Press one of the menu<br>operation keys to redisplay it. |  |

#### NOTE

• Submenus available in "Utility" vary depending on the selected item.

# Playback screen

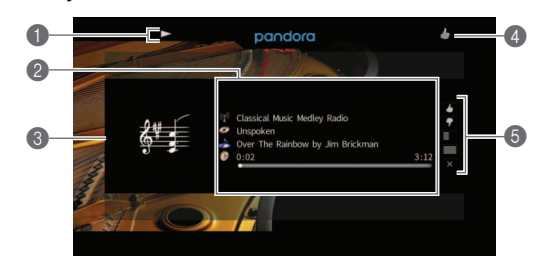

# Playback indicators (play/pause)

### Playback information

Displays the station name, album name, track title and elapsed/total time.

During playback of the Shared station, Shared icon is indicated.

Use the cursor keys ( $\triangle / \nabla$ ) to select scrollable information.

### Album image

### Feedback indicator

Displays your feedback (thumb up/down) for the current track.

### Operation menu

Press the cursor key (>) and then use the cursor keys ( $\triangle/\nabla$ ) to select an item. Press ENTER to confirm the selection.

To close the submenu, press RETURN.

| Menu      | Submenu                | Function                                                                                                    |
|-----------|------------------------|----------------------------------------------------------------------------------------------------|
| l like th | is track               | Gives positive feedback (thumb up) for the current track.                                                       |
| l don't   | like this track        | Gives negative feedback (thumb down) for<br>the current track and skip to the next track.                       |
|           | Bookmark<br>this track | Adds the current track to your bookmarks<br>on your Pandora profile page at "http://<br>www.pandora.com".       |
| Utility   | Tired of this track    | Requests not to play back the current track for a month and skip to the next track.                             |
|           | Why this track?        | Display the information why this track is selected.                                                             |
| Browse    | •                      | Moves to the browse screen (My Station list).                                                                   |
| Screen    | Off                    | Closes the screen display and shows<br>the background. Press one of the menu<br>operation keys to redisplay it. |

### NOTE

- You can also use the external device operation keys (►, ■, ■,
  ►) on the remote control to control playback.
- SKIP function is not available during advertisement broadcast.

Manual Development Group © 2017 Yamaha Corporation Published 02/2017 IP-A0